| 分類 | WinCE PAC 系 | 統和應用常 | 常見問題  |    |           | 編號 | 2-014-00 |
|----|-------------|-------|-------|----|-----------|----|----------|
| 作者 | Tunglu-Yu   | 版本    | 1.0.1 | 日期 | 2013/5/16 | 頁碼 | 1/5      |

## 如何設定Windows電腦成爲網路校時伺服器

應用於:

| 平台      | 作業系統版本        | WinPAC/ViewPAC utility 版本 |
|---------|---------------|---------------------------|
| WP-8x3x | V1.2.0.2 以後版本 |                           |
| WP-8x4x | V1.5.0.2 以後版本 |                           |
| VP-25W1 | V2.0.0.1 以後版本 | 1/2020以後に十                |
| VP-23W1 | V2.1.0.0 以後版本 | - V2.0.2.0 以後版本           |
| WP-5000 | 所有版本          | ]                         |
| VP-4131 | 所有版本          | ]                         |

WinPAC 上的系統時間並不總是準確的,所以需要使用時間伺服器同步 WinPAC 上的系統時間。 然而,出於安全原因,許多人只能使用封閉網路。為了克服這個問題,泓格提供了一個程序,可 設定 Windows XP 或 Windows 2000 的電腦成為時間伺服器,這樣就可以在封閉網路中,提供同 步 WinPAC 系統時間的網路校時服務器。

請依照下列步驟進行設定:

## PC 端

步驟 1: 執行 SNTP\_server\_interface.exe.

(SNTP\_server\_interface.exe 位在隨附光碟的位置如下: napdos\wp-8x4x\_ce50\PC\_Tools\ SNTP\_server\_interface)

| 🔜 Configure an authoritative time serve                                                                                                    | r in Windows Server 🛛 🗖 🔀                                                      |
|----------------------------------------------------------------------------------------------------|--------------------------------------------------------------------------------|
| This interface can be used to start the time (SN<br>or Windows Server 2003.<br>When the time server is running, the other W<br>the system time with this PC.<br>Click the Start time service button to start tim | ITP) service on Windows XP<br>'inPAC can automatically synchronize<br>e server |
| Start time service                                                                                                    | Close time service                                                             |
|                                                                                                    |                                                                                |

| 分類                                                                                                    | WinCE PAC 齐                                                                                                    | 系統和應用                                                            | 常見問題                                                                                                    |               |                     | 編號                  | 2-014-00  |
|----------------------------------------------------------------------------------------------------|----------------------------------------------------------------------------------------------------|------------------------------------------------------------------|----------------------------------------------------------------------------------------------------|---------------|---------------------|---------------------|-----------|
| 作者                                                                                                    | Tunglu-Yu                                                                                                    | 版本                                                               | 1.0.1                                                                                                    | 日期            | 2013/5/16           | 頁碼                  | 2/5       |
| 歩驟 2: 點擊 "<br>(要關問<br>● Configure an<br>This interface cs<br>or Windows Ser<br>When the time s<br>the system time<br>Click the Start ti<br>Star | Start time serv<br>引時間校正服務<br>authoritative time<br>on be used to start the<br>ver 2003.<br>erver is running, the<br>with this PC.<br>the service button to<br>the time service | rice"按鈕<br>客,請點擊<br>server in ¥<br>time(SNTP) se<br>other WinPAC | ,<br>* Close time s<br><b>Vindows Server</b><br>ervice on Windows X<br>C can automatically sy<br>er<br>Close time service | ervice"       | 按鈕)<br>X            |                     |           |
| 步驟 3: 點擊 "<br>The time server is ru<br>If you cannot synch                                                                                      | Yes"按鈕開啓<br>unning.<br>ronnize the WinPAC s                                                                                                    | F時間校正<br>ystem time wit                                          | 服務<br>h the PC, try to syncl                                                                                              | hronize the I | PC system time usin | ig the internet tim | e seivei. |
| 提示 & 警告                                                                                                    | PAC 的系統時間                                                                                                    | 目前,請確                                                            | 翻WinPAC 與                                                                                                    | 親路時間          | 間校正伺服器              | 電腦的網路這              | 車線狀態正常    |
|                                                                                                    |                                                                                                    |                                                                  |                                                                                                    |               |                     |                     |           |
|                                                                                                    |                                                                                                    | ICP DAS                                                          | Co., Ltd. Tech                                                                                                    | nical doc     | cument              |                     |           |

| F者                                                                                  | Tunglu-Yu                                                       | TI H I                       |                                                   |                                            |                             |                |          |
|-------------------------------------------------------------------------------------|-----------------------------------------------------------------|------------------------------|---------------------------------------------------|--------------------------------------------|-----------------------------|----------------|----------|
|                                                                                     | -                                                               | 版本                           | 1.0.1                                             | 日期                                         | 2013/5/16                   | 頁碼             | 3/5      |
| /inPAC/Vie<br>陳 4: 利用區<br>4.1: 執行 \<br>4.2: 點擊 "                                    | wPAC 端<br><sup>国</sup> 域網路時間核<br>WinPAC utility<br>Configure"按  | で正伺服器<br>後,點專<br>鈕           | ड़,校正 Win<br>墬 "System S                          | PAC 的系統<br>Settings" 頁                     | 統時間<br>頁面                   |                |          |
| <b>/inPAC Utility [</b><br>File Help Co                                             | 2.0.2.0]<br>nfiguration                                         | 4.1                          |                                                   |                                            |                             | _              |          |
| System Setting                                                                      | tinernet Setting                                                | FTP Settir                   | ng   System Inf                                   | ormation A                                 | uto Execution 1             | Multi-serial p | oort 🔹 🕨 |
|                                                                                     | WinPA                                                           | C We                         | lcome to u<br>tool will help y<br>Display Resolut | ise WinP.<br>you to set W<br>tion :  800 * | AC Utility<br>InPAC - 8000. |                |          |
| Data A                                                                              | rial Control Pro<br>Acquisition Syste                           | ducts<br>em                  |                                                   |                                            | Setting                     |                |          |
| Battery1 : OK                                                                       |                                                                 | Tasł                         | < Bar Setting:                                    | Auto Hide                                  | Always On T                 | ор             |          |
| Battery2 : OK                                                                       |                                                                 |                              |                                                   | Empty De                                   | sktop                       |                |          |
| Change HTTP do                                                                      | cument root direa                                               | tory \windo                  | ows\www\wwv                                       | vpub to:                                   |                             |                |          |
|                                                                                     |                                                                 |                              |                                                   |                                            |                             |                |          |
| 4.3: 輸入區<br>4.4: 輸入要用<br>4.5: 勾選 "A<br>tep1: Server:<br>tep2: Autoundat<br>tep3: 4. | 或網路時間校正<br>間隔多少時間報<br>Automatically s<br>.0.0.1<br>pool.ntp.org | 上伺服器的<br>执行一次相<br>synchroniz | 的電腦的IP.<br>交正程序<br>ze with an ir<br>4.4           | nternet time                               | e server"                   |                |          |
| Automatically s                                                                     | ynchronize with ar                                              | n Internet ti                | me server                                         |                                            |                             |                |          |
| tep 4:Go to "File                                                                   | ">"Save and R                                                   | eboot" to e                  | nable                                             |                                            |                             |                |          |
| river<br>uto update stopp                                                           | bed                                                             |                              |                                                   |                                            |                             |                |          |
|                                                                                     |                                                                 |                              |                                                   |                                            |                             |                |          |

| <ul> <li>者 Tunglu-Yu 版本 1.0.1 日期 2013/5/16 頁碼 4/5</li> <li>4.5 點擊 "File" -&gt; "Save and Reboot"</li> <li><b>WinPAC Utility [2.0.2.0]</b></li> <li><b>WinPAC Utility [2.0.2.0]</b></li> <li><b>WinPac Utility [2.0.2.0]</b></li> <li><b>WinPac Utility [2.0.2.0]</b></li> <li><b>WinPac Utility [2.0.2.0]</b></li> <li><b>WinPac Utility [2.0.2.0]</b></li> <li><b>WinPac Utility [2.0.2.0]</b></li> <li><b>WinPac Utility [2.0.2.0]</b></li> <li><b>WinPac Utility [2.0.2.0]</b></li> <li><b>WinPac Utility [2.0.2.0]</b></li> <li><b>WinPac Utility [2.0.2.0]</b></li> <li><b>WinPac Utility [2.0.2.0]</b></li> <li><b>WinPac Utility [2.0.2.0]</b></li> <li><b>WinPac Utility [2.0.2.0]</b></li> &lt;</ul> | 者       Tunglu-Yu       版本       1.0.1       日期       2013/5/16       頁碼       4/5         4.6: 點擊 "File" -> "Save and Reboot" <b>WIPAC Utility [2:0:2:0]</b> File Help Configuration         Save and Reboot         Save and Reboot                                                                                                    | 者     Tunglu-Yu     版本     1.0.1     日期     2013/5/16     頁碼     4/5   4.6: 監擊 "File" -> "Save and Reboot"       ¥     YintPAC Utility [2:0:2:0]     File     Help     Configuration       5     Betood Symbol     Betood Strate     Betood Strate     Betood Strate     Betood Strate   4.7: 重開機後、當連上網路、系統將自動與網路時間校正伺服器比對時間,進行系統時間校 4.7: 重開機後、當連上網路、系統將自動與網路時間校正伺服器比對時間,進行系統時間校 5.8: When the server 5.9: Update Now" 按鈕、即可完成系統時間校正 5.9: Step2: Autoupdate Frequency: 1440 minute 5.9: Step2: Autoupdate Frequency: 1440 minute 5.9: Update Now 5.9: Step 4:Go to "File" -> "Save and Reboot" to enable driver Autoupdate running                                                                                                    |                                                                 | WinCE PAC                                                                                                   | 系統和應用          | 目常見問題            |                  |           | 編號   | 2-014-00 |
|----------------------------------------------------------------------------------------------------|----------------------------------------------------------------------------------------------------|----------------------------------------------------------------------------------------------------|-----------------------------------------------------------------|----------------------------------------------------------------------------------------------------|----------------|------------------|------------------|-----------|------|----------|
| <ul> <li>4.6: 點擊 "File" -&gt; "Save and Reboot"</li> <li>WinPAC Utility [2:0:2:0]</li> <li>File Help Configuration</li> <li>Save and Reboot</li> <li>Reboor without Save</li> <li>Restore Default Settings</li> <li>Exit</li> <li>4.7: 重開機後,當連上網路,系統將自動與網路時間校正伺服器比對時間,進行系統時間校<br/>動作</li> <li>4.8: 點擊 "Update Now" 按鈕,即可完成系統時間校正</li> <li>Internet Time 1:0:0:1</li> <li>Step1: Server: pool.ntp.org</li> <li>Step2: Autoupdate Frequency: 1440 minute</li> <li>Step3:</li> <li>Automatically synchronize with an internet time server</li> <li>Update Now</li> <li>Step 4:Go to "File"&gt; "Save and Reboot" to enable driver</li> <li>Auto update running</li> </ul>                                                                                                    | <ul> <li>4.6: 點擊 "File" -&gt; "Save and Reboot"</li> <li>WinPAC Utility [2:0:2:0]</li> <li>File Help Configuration</li> <li>Save and Reboot</li> <li>Save and Reboot</li> <l< th=""><th><ul> <li>4.6: 點擊 "File" -&gt; "Save and Reboot"</li> <li>WINDAC Utility [2:0:2:0]</li> <li>File Help Configuration</li> <li>Save and Reboot</li> <li>Save and Reboot</li> <li>Save and Reboot</li> <li>Save and Reboot</li> <li>Save and Reboot</li> <li>Save and Reboot</li> <li>Save and Reboot</li> <li>Save and Reboot</li> <li>Save and Reboot</li> <li>Save and Reboot</li> <li>Save and Reboot</li> <li>Save and Reboot</li> <li>Step1: Server: pool.ntp.org</li> <li>Step2: Autoupdate Frequency: 1440 minute</li> <li>Step3:</li> <li>Automatically synchronize with an internet time server</li> <li>Update Now</li> <li>Step 4:Co to "File" -&gt; "Save and Reboot" to enable driver</li> <li>Autoupdate running</li> </ul></th><th>者</th><th>Tunglu-Yu</th><th>版本</th><th>1.0.1</th><th>日期</th><th>2013/5/16</th><th>頁碼</th><th>4/5</th></l<></ul> | <ul> <li>4.6: 點擊 "File" -&gt; "Save and Reboot"</li> <li>WINDAC Utility [2:0:2:0]</li> <li>File Help Configuration</li> <li>Save and Reboot</li> <li>Save and Reboot</li> <li>Save and Reboot</li> <li>Save and Reboot</li> <li>Save and Reboot</li> <li>Save and Reboot</li> <li>Save and Reboot</li> <li>Save and Reboot</li> <li>Save and Reboot</li> <li>Save and Reboot</li> <li>Save and Reboot</li> <li>Save and Reboot</li> <li>Step1: Server: pool.ntp.org</li> <li>Step2: Autoupdate Frequency: 1440 minute</li> <li>Step3:</li> <li>Automatically synchronize with an internet time server</li> <li>Update Now</li> <li>Step 4:Co to "File" -&gt; "Save and Reboot" to enable driver</li> <li>Autoupdate running</li> </ul> | 者                                                               | Tunglu-Yu                                                                                                   | 版本             | 1.0.1            | 日期               | 2013/5/16 | 頁碼   | 4/5      |
| <ul> <li>4.7: 重開機後,當連上網路,系統將自動與網路時間校正伺服器比對時間,進行系統時間校<br/>動作</li> <li>4.8: 點擊 "Update Now" 按鈕,即可完成系統時間校正</li> <li>Internet Time 1.0.0.1</li> <li>Step1: Server: pool.ntp.org</li> <li>Step2: Autoupdate Frequency: 1440 minute</li> <li>Step3:</li> <li>Automatically synchronize with an internet time server</li> <li>Update Now</li> <li>Step 4:Go to "File"&gt; "Save and Reboot" to enable driver</li> <li>Auto update running</li> </ul>                                                                                                    | <ul> <li>4.7: 重開機後,當連上網路,系統將自動與網路時間校正伺服器比對時間,進行系統時間校<br/>動作</li> <li>4.8: 點擊 "Update Now" 按鈕,即可完成系統時間校正</li> <li>Internet Time 1.0.0.1</li> <li>Step1: Server: pool.ntp.org</li> <li>Step2: Autoupdate Frequency: 1440 minute</li> <li>Step3:</li> <li>Automatically synchronize with an internet time server</li> <li>Update Now</li> <li>Step 4:Go to "File"&gt;"Save and Reboot" to enable driver</li> <li>Auto update running</li> </ul>                                                                                                    | <ul> <li>4.7: 重開機後,當連上網路,系統將自動與網路時間校正伺服器比對時間,進行系統時間校動作</li> <li>4.8: 點擊 "Update Now" 按鈕,即可完成系統時間校正</li> <li>5tep1: Server: pool.ntp.org</li> <li>Step2: Autoupdate Frequency: 1440 minute</li> <li>Step3:</li> <li>Automatically synchronize with an internet time server</li> <li>Update Now</li> <li>Step 4:Go to "File"&gt;"Save and Reboot" to enable driver</li> <li>Auto update running</li> </ul>                                                                                                    | WinPA<br>File<br>Save<br>Save<br>Rebo<br>Resto<br>E <u>x</u> it | C Utility [2.0.2.0]<br>Help Configuration<br>and Reboot<br>out <u>Wi</u> thout Save<br>ore Default Settings | n<br>ett       |                  |                  |           |      |          |
| Step1: Server:       pool.ntp.org         Step2: Autoupdate Frequency:       1440         minute         Step3:         Automatically synchronize with an internet time server         Update Now         Step 4:Go to "File">"Save and Reboot" to enable         driver         Auto update running                                                                                                    | Step1: Server:       pool.ntp.org         Step2: Autoupdate Frequency:       1440         minute       Step3:         ✓ Automatically synchronize with an internet time server       Update Now         Step 4:Go to "File">"Save and Reboot" to enable driver         Auto update running                                                                                                    | Step1: Server:       pool.ntp.org         Step2: Autoupdate Frequency:       1440         minute       Step3:         Automatically synchronize with an internet time server       Update Now         Step 4:Go to "File"> "Save and Reboot" to enable driver         Auto update running                                                                                                    | I.7:重開<br>[<br>I.8:點擊                                           | 目機後,當連上網距<br>動作<br>墬 "Update Now" ∄<br>■ Time 1.0.0.1                                                       | 各,系統#<br>安鈕,即7 | 各自動與網路<br>可完成系統時 | 時間校正<br>問校正<br>× | 伺服器比對時    | 間,進行 | 系統時間校    |
| Step2: Autoupdate Frequency: 1440 minute Step3:  Automatically synchronize with an internet time server  Update Now Step 4:Go to "File">"Save and Reboot" to enable driver Auto update running                                                                                                    | Step2: Autoupdate Frequency:       1440       minute         Step3:       ✓       Automatically synchronize with an internet time server         Update Now       ✓         Step 4:Go to "File">"Save and Reboot" to enable         driver         Auto update running                                                                                                    | Step2: Autoupdate Frequency: 1440 minute<br>Step3:<br>✓ Automatically synchronize with an internet time server<br>Update Now<br>Step 4:Go to "File">"Save and Reboot" to enable<br>driver<br>Auto update running                                                                                                    | Step1: 9                                                        | Server: Dool nth on                                                                                         |                |                  | -                |           |      |          |
| Step3:<br>Automatically synchronize with an internet time server<br>Update Now<br>Step 4:Go to "File">"Save and Reboot" to enable<br>driver<br>Auto update running                                                                                                    | Step2: Automatically synchronize with an internet time server Update Now Step 4:Go to "File">"Save and Reboot" to enable driver Auto update running                                                                                                    | Step3:<br>Automatically synchronize with an internet time server<br>Update Now<br>Step 4:Go to "File">"Save and Reboot" to enable<br>driver<br>Auto update running                                                                                                    | Step2:                                                          | Autoundate Erequency                                                                                        | 9<br>(; 1440   | minute           |                  |           |      |          |
| Automatically synchronize with an internet time server Update Now Step 4:Go to "File">"Save and Reboot" to enable driver Auto update running                                                                                                    | Automatically synchronize with an internet time server Update Now Step 4:Go to "File">"Save and Reboot" to enable driver Auto update running                                                                                                    | Automatically synchronize with an internet time server Update Now Step 4:Go to "File">"Save and Reboot" to enable driver Auto update running                                                                                                    | Sten3:                                                          | Adduquate Frequency                                                                                         | . [1440        |                  |                  |           |      |          |
| Update Now Step 4:Go to "File">"Save and Reboot" to enable driver Auto update running                                                                                                    | Update Now<br>Step 4:Go to "File">"Save and Reboot" to enable<br>driver<br>Auto update running                                                                                                    | Update Now Step 4:Go to "File">"Save and Reboot" to enable driver Auto update running                                                                                                    | 🔽 Auto                                                          | matically synchronize y                                                                                     | with an inter  | net time server  |                  |           |      |          |
| Step 4:Go to "File">"Save and Reboot" to enable<br>driver<br>Auto update running                                                                                                    | Step 4:Go to "File"> "Save and Reboot" to enable<br>driver<br>Auto update running                                                                                                    | Step 4:Go to "File">"Save and Reboot" to enable<br>driver<br>Auto update running                                                                                                    | (                                                               |                                                                                                    | New            |                  | 1                |           |      |          |
|                                                                                                    |                                                                                                    |                                                                                                    | Step 4:0<br>driver<br>Auto up                                   | Go to "File">"Save                                                                                          | and Reboot     | " to enable      |                  |           |      |          |
|                                                                                                    |                                                                                                    |                                                                                                    | Adio ap                                                         |                                                                                                    |                |                  |                  |           |      |          |
|                                                                                                    |                                                                                                    |                                                                                                    |                                                                 |                                                                                                    |                |                  |                  |           |      |          |
|                                                                                                    |                                                                                                    |                                                                                                    |                                                                 |                                                                                                    |                |                  |                  |           |      |          |
|                                                                                                    |                                                                                                    |                                                                                                    |                                                                 |                                                                                                    |                |                  |                  |           |      |          |
|                                                                                                    |                                                                                                    |                                                                                                    |                                                                 |                                                                                                    |                |                  |                  |           |      |          |
|                                                                                                    |                                                                                                    |                                                                                                    |                                                                 |                                                                                                    |                |                  |                  |           |      |          |
|                                                                                                    |                                                                                                    |                                                                                                    |                                                                 |                                                                                                    |                |                  |                  |           |      |          |
|                                                                                                    |                                                                                                    |                                                                                                    |                                                                 |                                                                                                    |                |                  |                  |           |      |          |

| 分類 | WinCE PAC 系 | 統和應用常 | 常見問題  |    |           | 編號 | 2-014-00 |
|----|-------------|-------|-------|----|-----------|----|----------|
| 作者 | Tunglu-Yu   | 版本    | 1.0.1 | 日期 | 2013/5/16 | 頁碼 | 5/5      |

## **Revision History**

| Revision | Date       | Description |
|----------|------------|-------------|
| 1.0.1    | 2013/05/16 | 首次發行        |
|          |            |             |
|          |            |             |